附件1

## 调研填答说明

感谢贵校参与2015-2025 中国高校创新创业教育现状调研工作!本次调研将包括高校教育现状调研、学情及青年创新力调研 两部分。为了帮助您顺利完成问卷,请务必仔细阅读以下填答说 明,按照步骤操作,确保问卷完整、准确地提交。

一、2015-2025年中国高校创新创业教育现状调研

步骤一:准确找到学校对应问卷链接

在**附件3 高校名称及对应问卷链接**中搜索贵校名称,点击对 应链接,即可进入问卷填答界面。

提示:需确保点击的链接与您所在学校的名称一致。

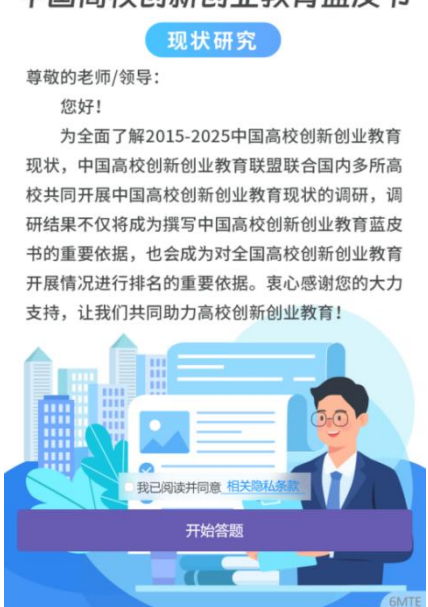

## 2015-2025年 中国高校创新创业教育蓝皮书

图 1: 问卷填答界面

步骤二:点击问卷进行填写

## 按照问卷顺序逐一填写问卷。

提示:

1.必答与选答提示:问卷中标注 "\*"的题目为必答项,需 逐条填写,填写完整后才能继续填答。系统将自动检查必填项是 否填答完成,如有遗漏,系统会进行提示,需补充后再继续;

2.填答格式要求:人数、次数、金额等数值请填写阿拉伯数字;如某项内容未开展或不适用于贵校,请填写"0",不要留空,否则无法进入下一页。

| 95_03.2015年以<br>大赛"的参加和 | l来,本校学生参加<br>获奖情况是? 【填 | 加"中国国际大学生创新<br>译了】 |
|-------------------------|------------------------|--------------------|
| 主赛道创意组,参                | 赛项目个,参赛                | 、                  |
| 项, 银奖<br>项, 四大          | 项, 铜奖<br>单项奖共 项。       | 项,冠军/亚军/季军共        |

## 图 2: 数据填空题填答界面

步骤三:中途退出与继续填写

提示:

**1.中途退出**:在填写过程中,您可以随时选择中途退出,退 出后填写内容会自动保存。

2.继续填写:再次点击贵校问卷链接进行问卷填答时,将出现图3所示界面,选择"继续填答",将被引导至上次退出时的页面,之前已填写的内容会自动保留,可以继续从中断处重新填写。

3.切勿点击"重新填答":如果点击"重新填答",所有已填写

的内容将被清空,需要重新开始填写。

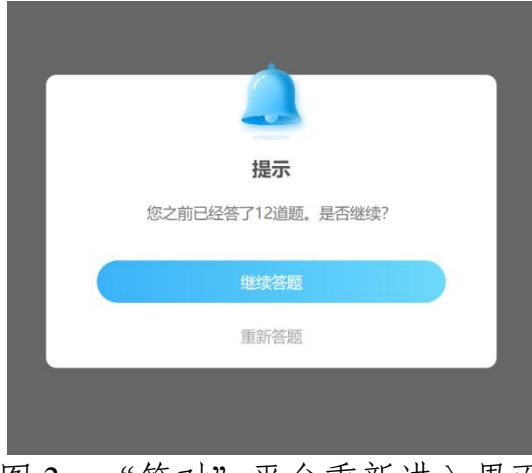

图 3: "答对"平台重新进入界面

步骤四:填写完成与提交

确保所有页面的题目填答完整无误后,点击问卷最后页面的 "提交"按钮,完成问卷的填写。

在问卷填答过程中如遇到技术问题或无法继续填写,请及时 联系第三方调查机构团队,联系方式见通知。

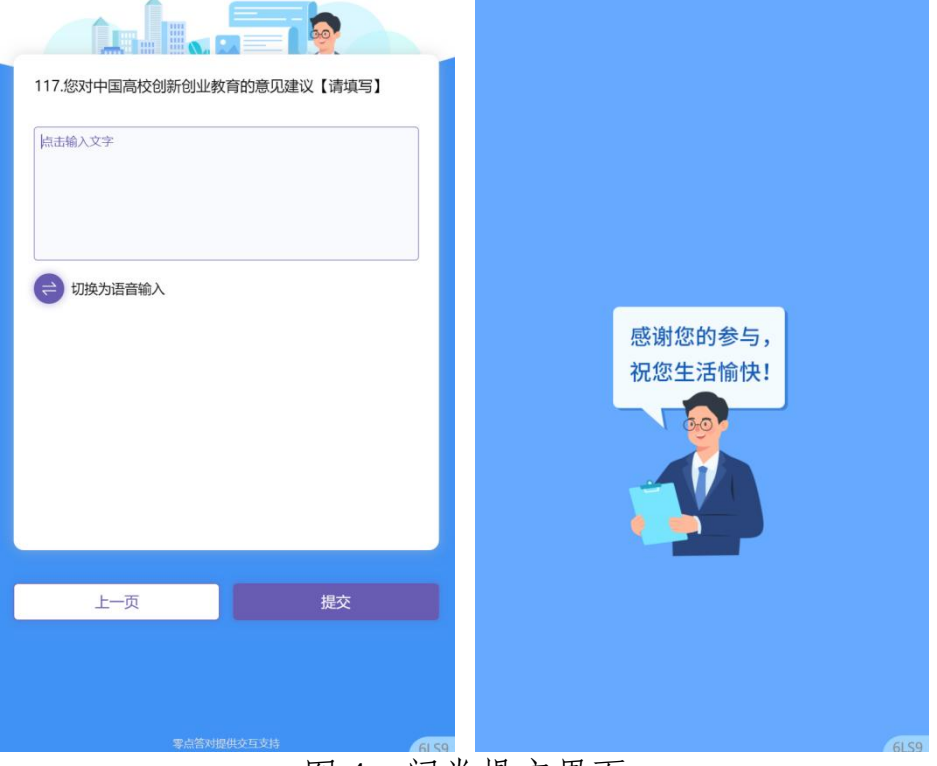

图 4: 问卷提交界面

步骤五: 佐证资料提交

1. 佐证资料准备:在问卷填答完成后,请根据附件2调研问卷,针对符合该校情况的题目,准备相应的佐证资料,确保资料真实、完整,能够有效支持所填答的内容(如截图或照片、报告、制度文本等证明资料)。

2. 佐证资料命名: 根据附件 2 调研问卷, 请根据佐证资料内 容和对应的问卷题目进行精准命名,

**3. 佐证资料提交**:将所有佐证资料打包后请发送至邮箱 gzlijing@idataway.com, 抄送 <u>ieercc@tsinghua.edu.cn</u>

特殊情况说明:

请贵校确保点击的链接与您所在学校的名称一致,若首次点 击链接进入填答界面后提示"继续答题"或"重新填答"时,请 按照以下步骤操作:

**1.核对链接:**首先,请仔细核对您点击的表格链接是否与贵校的名称相符,确保填写正确的问卷。

如果链接正确但仍出现异常,或者出现意外提示,请暂时停止操作。

**2.联系第三方**:出现以上情况后,请第三方团队,说明您的 高校名称和当前问题,第三方团队将及时回复并协助解决问题。

二、中国高校创新创业教育学情及青年创新力指数调研

(一) 调研对象

**在校学生**:覆盖参与过创新创业教育或实践活动的学生。 **毕业五年内学生**:近五年内毕业的校友,特别是有过创新创

4

业实践经验的毕业生。

(二) 调研参与方式

请贵校负责人与相关部门或组织进行沟通,协助向符合条件 的学生推送问卷,确保广泛覆盖到目标群体。

学生可通过以下两种方式参与调研:

点击**问卷链接**进行填答: https://i.mydadui.com/qk2f75 扫描**问卷二维码**进行填答:

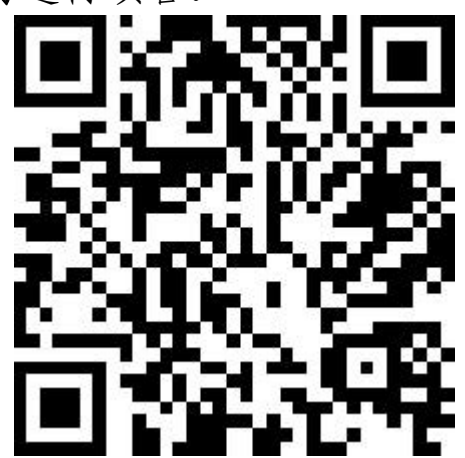